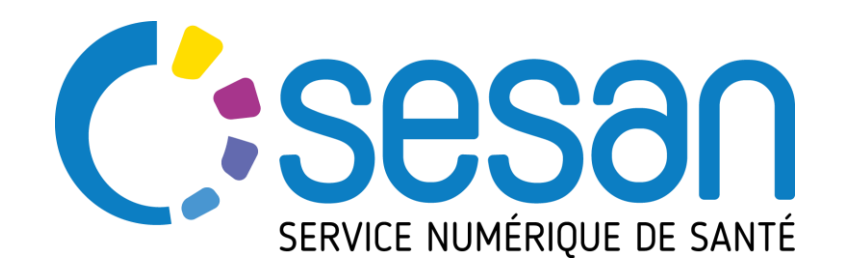

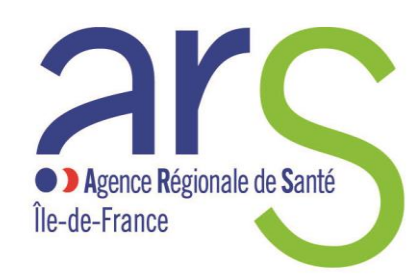

PARTENAIRE DIGITAL AU SERVICE DE LA SANTÉ DES FRANCILIENS

# Filgéria

# Documentation de prise en main

# **Utilisateurs EHPAD**

Consulter le site <u>http://www.sesan.fr/projet/filgeria</u> afin de bénéficier de la dernière version de la documentation.

Un document des questions fréquentes (FAQ) y est également disponible

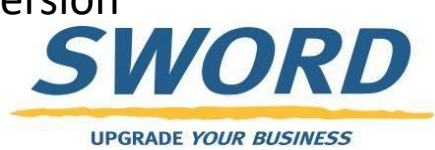

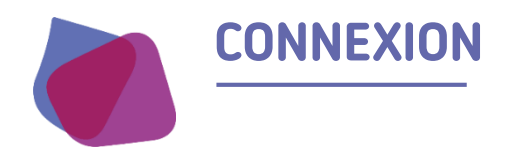

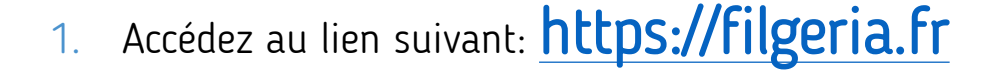

| FILGERIA<br>Authentification via ENRS                     |          |
|-----------------------------------------------------------|----------|
| Connexion via votre identifiant ENRS Île-de-France        |          |
| Cliquez sur « Connexion via votre identifiant<br>France » | ENRS Ile |

Votre identifiant • • Votre mot de passe Portail de l'Espace Numérique Régional de Santé "La porte d'entrée des Professionnels de Santé vers les services sanitaires et médicauxsociaux de SESAN" NOTE AUX MASSEURS KINESITHERAPEUTES Pour activer votre compte et choisir votre mot de passe lors de votre première connexion, rendez vous à cette adresse : https://pro.sante-idf.fr/activation Login / Mdp 🛛 💄 Carte CPS Code Ephémère 🛛 🖂 🛄 e-CPS AUTHENTIFICATION PAR IDENTIFIANTS -de-Identifiant Pas de compte ? Mot de passe oublié ? Mot de passe Valider

Sur la page qui s'ouvre saisissez:

- Si vous avez perdu votre mot de passe cliquez sur « mot de passe oublié »
- Si vous avez perdu ou ne connaissez pas vos informations de connexion contactez le support aux coordonnées se trouvant en dernière page de cette présentation

3.

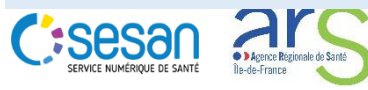

2.

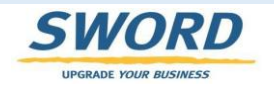

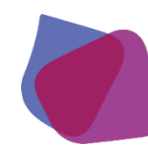

#### **ECRAN D'ACCUEIL : LISTE DE PATIENTS**

- Une fois connecté, l'utilisateur peut accéder à la liste des dossiers patients de son établissement.
- Les fonctions de recherches permettent de filtrer les résultats par critère d'identité du patient ou par centres par exemple
- Les colonnes proposent des flèches pour trier les résultats par simple clic
- Cet écran permet d'accéder au dossier du patient par simple clic sur le nom

| 💄 Reche                                                                                                    | ercher ι   | ın pa      | atient                 |                          |              |                         |                   |                   |                          |              |               |                    |               |          |           |
|----------------------------------------------------------------------------------------------------|------------|------------|------------------------|--------------------------|--------------|-------------------------|-------------------|-------------------|--------------------------|--------------|---------------|--------------------|---------------|----------|-----------|
|                                                                                                    | Nom :      | 1          | lom du patien          | Prénom :                 | Prénom du pa | at Date de nais         | sance<br>:        | JJ/MM/AAA         | A Sex                    | e: 🌘         | H 🔵 F         | 8                  |               |          |           |
| Thén                                                                                                    | matiques : |            | •                      | Centres :                |              | Code                    | Postal<br>entre : |                   | Archivé                  | s:           | Non           |                    |               | rec      | herche    |
|                                                                                                    | fâches :   | C          | Non                    |                          |              |                         |                   |                   |                          |              | Recher        | cher les patients  | ∞             |          |           |
| Nom                                                                                                    |            | <b>t</b> t | Date de naissance<br>J | e<br>↑ Centres           | Ļţ           | Code Postal Centre<br>↓ | Sexe<br>I1        | Thématiques<br>↓↑ | Date de mise à jour<br>🗸 | Tâches<br>↓↑ | Statuts<br>↓↑ | Prochain RDV<br>↓↑ | Actions<br>↓↑ | fonctior | is de tri |
| RESIDENT SESAN                                                                                                    | TEST GCS   | (          | 01/01/1940             | EHPAD CH GONESSE -<br>95 | 95500, SAMU  | 95500, 95300            | ď                 | EHPAD             | 07/04/2020 23:28         |              |               |                    | =             |          |           |
| <ul> <li>1 élément</li> <li>Précision sur vos habilitations par défaut:</li> <li>Les EHPAD ne peuvent pas créer de dossier</li> <li>Les EHPAD peuvent voir uniquement les dossiers créés par l'astreinte gériatrique, le SAMU</li> <li>Urgane Voir Business palliatifs pour les résidents de leur etablissement</li> </ul> |            |            |                        |                          |              |                         |                   |                   |                          |              |               |                    |               |          |           |

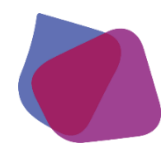

### LE DOSSIER DE COORDINATION DU PATIENT

| Sesan - Prod v1.01                                                                                                    |                                                                                                  | FG 75 LARIBOISIÈRE - FERDINAND WIDAL - SAINT LOUIS Filiere Gériatrique                        |
|----------------------------------------------------------------------------------------------------|--------------------------------------------------------------------------------------------------|-----------------------------------------------------------------------------------------------|
| RÉSIDENT PARIS                                                                                                    | <b>Q</b> Ligne de vie                                                                            | ^                                                                                             |
| RÉSIDENT PARIS O':                                                                                                    | 23         25         27         29         31         1         3         5           mars 2020 | atton - Covia - EHPAD         7       9       11       13       15       17       19       21 |
| Habilitations                                                                                                    | Parcours     Fil d'actualité Notes B EHPAD +                                                     | ^                                                                                             |
| <ul> <li>EHPAD GRENELLE - 75015</li> <li>SAMU 75</li> <li>FG 75 LARIBOISIÈRE - FERDINAND<br/>WIDAL - SAINT LOUIS Filiere Gériatrique</li> </ul> | · · · · · · · · · · · · · · · · · · ·                                                            | T Avril 2020 13:53<br>Création du parcours Evaluation - Covid - EHPAD du 07/04/2020 13:53:56  |
|                                                                                                    |                                                                                                  | 7 Avril 2020 13:53<br>Ajout de l'habilitation EHPAD GRENELLE - 75015 sur le dossier           |
|                                                                                                    |                                                                                                  | 7 Avril 2020 13:53                                                                            |
|                                                                                                    | B Nouvelle note personnalisée                                                                    | Envoyer                                                                                       |

- L'accès au dossier de coordination permet de:
  - Consulter les informations administratives des patients
  - Consulter les personnes et structures habilitées sur ce dossier
  - Ajouter des notes et des documents
  - Consulter / Exporter les formulaires partagés

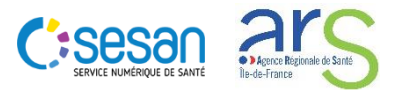

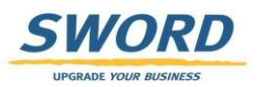

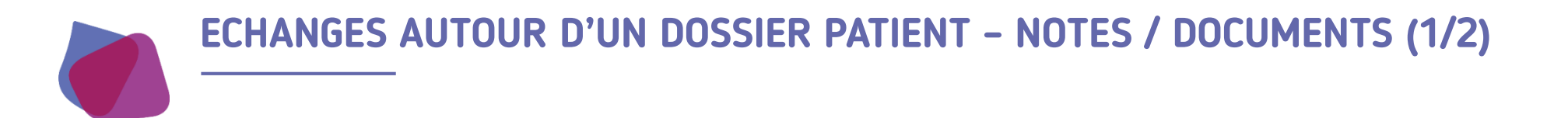

- Un fil d'actualité permet de
  - Synthétiser tous les évènements réalisés sur le dossier du patient
  - Echanger des notes ou des documents entre professionnels
  - Accéder à des éléments du dossier

|                                                                            | 🚃 🍋 Un alia aur las isonas normat da                 |
|----------------------------------------------------------------------------|------------------------------------------------------|
| Ø Parcours                                                                 | réaliser les actions suivantes:                      |
| E Fil d'actualité 💼 EHPAD +                                                |                                                      |
| 4 Avril 2020 16:36                                                         | Ouvrir le questionnaire Voir le document             |
| Clôture du parcours Evaluation - Covid - EHPAD du 04/04/2020 16:15:49      |                                                      |
| 4 Avril 2020 16:54                                                         |                                                      |
| PMA Création du parcours Evaluation - Covid - EHPAD du 04/04/2020 16:53:19 | Modifier la note                                     |
| 4 Avril 2020 17:10                                                         |                                                      |
| PMA pour le patient                                                        |                                                      |
|                                                                            | Pour ajouter une nouvelle note                       |
| 4 Avril 2020 17:18                                                         | il suffit de saisir le texte dans                    |
| Modification du parcours Evaluation - Covid - EHPAD du 04/04/2020 16:53:19 | le champ « Nouvelle note                             |
| Nouvelle note personnalisée     Envoy                                      | sur envoyer                                          |
|                                                                            | La taille de la note est limitée<br>à 300 caractères |

UPGRADE YOUR BUSINES

## ECHANGES AUTOUR D'UN DOSSIER PATIENT - NOTES / DOCUMENTS (2/2)

Ajout de documents externes (PDF, images) au dossier

|                                                                                                    |                                         |                | IP - DEGENTUR         |                                         |                    |                                    |
|----------------------------------------------------------------------------------------------------|-----------------------------------------|----------------|-----------------------|-----------------------------------------|--------------------|------------------------------------|
| RESIDENT TEST GCS SESAN                                                                                                    | 🤉 Ligne de vie                          | l              | Création d'un         | document                                |                    | ×                                  |
| RESIDENT TEST GCS SESAN or :                                                                                                    |                                         |                | Catégorie             | Sélectionner                            |                    | ~                                  |
| Image: Weight of the second second |                                         |                | Libellé               | Libellé du document                     |                    |                                    |
| <ul> <li>Aucune adresse administrative</li> <li>renseignée</li> <li>Aucun téléphone renseigné</li> </ul>                                                                                                    |                                         |                | Commentaire           | Commentaire du document                 |                    |                                    |
| <ul> <li>Inscrit depuis le 07/04/2020</li> <li>Le consentement n'a pas été recueilli</li> </ul>                                                                                                    | 26                                      | 1              | 21                    | 2 Selectionner un fichier               |                    |                                    |
| ✗ Modifier                                                                                                    | mars 2020                               | avril 2020     | é                     |                                         |                    | 🚖 Envoyer                          |
| Télé-consultation                                                                                                    | Parcours     Fil d'actualité      EHPAD |                |                       |                                         | ^                  | 🛎 L'ajout d'un do                  |
| Habilitations ^                                                                                                    |                                         |                |                       |                                         | 7 Avril 2020 23:08 | patient peut se                    |
| EHPAD CH GONESSE - 95500                                                                                                    |                                         | Clôture du par | rcours Evaluation - C | ovid - EHPAD du 07/04/2020 22:01:54     | РМА                | d informations<br>partir du Fil d' |
| MAZARS Pierre-Mickael                                                                                                    |                                         |                |                       |                                         | 7 Avril 2020 23:14 |                                    |
| 📕 Modifer                                                                                                    |                                         |                |                       | Nouvelle note                           | РМА                | d'identité du r                    |
|                                                                                                    |                                         |                |                       |                                         | 7 Avril 2020 23:14 | temns d'arréd                      |
|                                                                                                    |                                         | 1              | Document ajo          | uté dans la catégorie Soin : sesan.png. | PMA                | chargés                            |
|                                                                                                    | Nouvelle note personnalisée             |                |                       |                                         | Envoyer            |                                    |

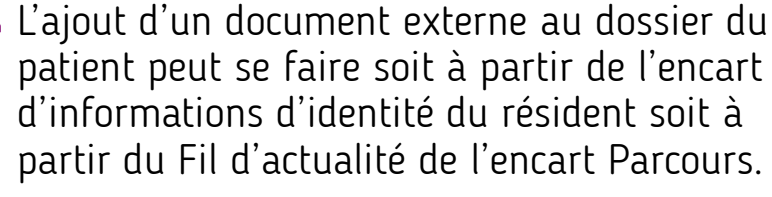

L'accès depuis l'encart d'informations d'identité du résident permet en même temps d'accéder aux documents déjà chargés

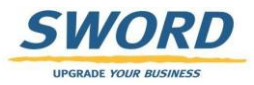

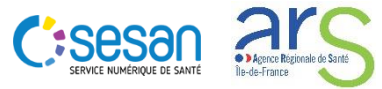

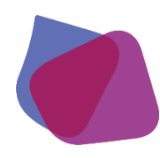

# **ECHANGES AUTOUR D'UN DOSSIER PATIENT - FORMULAIRES**

- Accès aux formulaires:
  - Depuis la ligne de vie
  - Depuis l'onglet EHPAD de l'encart « Parcours »

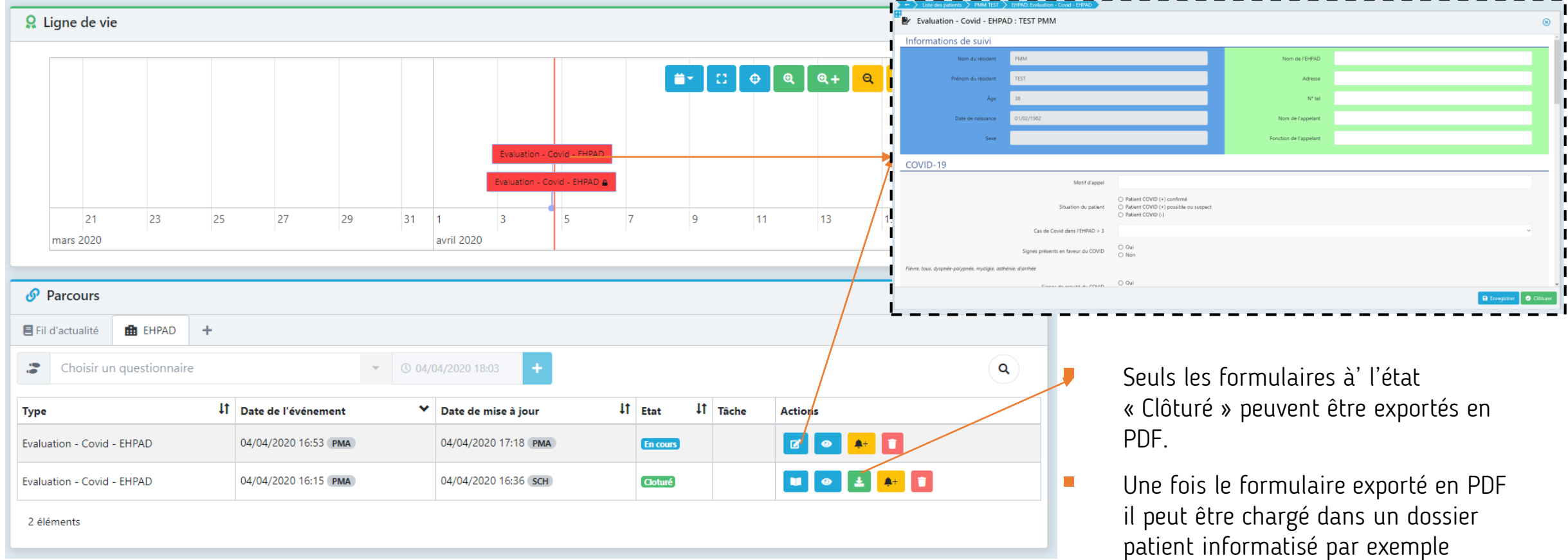

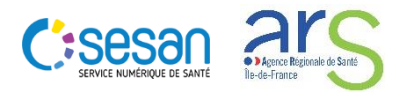

7

# FORMULAIRE: EVALUATION GERIATRIQUE EHPAD

# Informations de suivi (1/2)

Informations de suivi

| Nom du résident 🔛     | RESIDENT TEST                   |                             | Nom de l'EHPAD 🗠       | EHPAD CHATEAU DE CHALLEAU - 77130          |
|-----------------------|---------------------------------|-----------------------------|------------------------|--------------------------------------------|
| Prénom du résident 🗠  | GCS SESAN                       |                             | Adresse 🗠              | CHATEAU DE CHALLEAU 77130 DORMELLES France |
| Âge 🗠                 | 80                              |                             | N° tel 🔛               | 134532121                                  |
| Date de naissance 🗠   | 31/12/1939                      |                             | Nom de l'appelant 🔛    | Michelle                                   |
| Sexe 🗠                | Homme                           |                             | Fonction de l'appelant | IDEC                                       |
|                       |                                 |                             |                        |                                            |
| NOM/PRENOM du coordin | ateur de la cellule gériatrique | TEST SESAN coordinateur     |                        |                                            |
|                       | Modalité d'intervention         | Equipe mobile en présentiel |                        |                                            |
| Р                     | ersonne communiquante 🔛         | Oui                         |                        |                                            |
|                       | Directives anticipées 🗠         | Oui                         |                        |                                            |
|                       | Précisions 🗠                    |                             |                        |                                            |

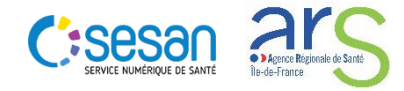

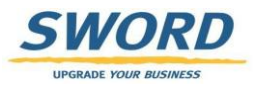

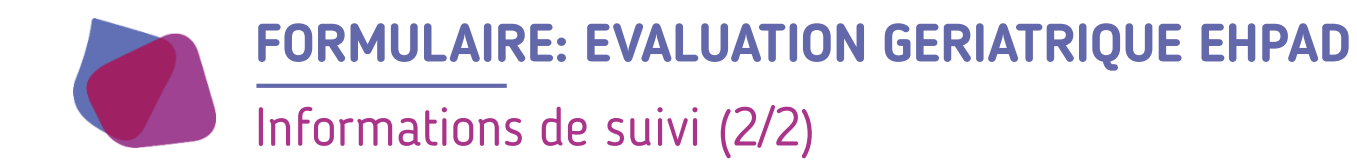

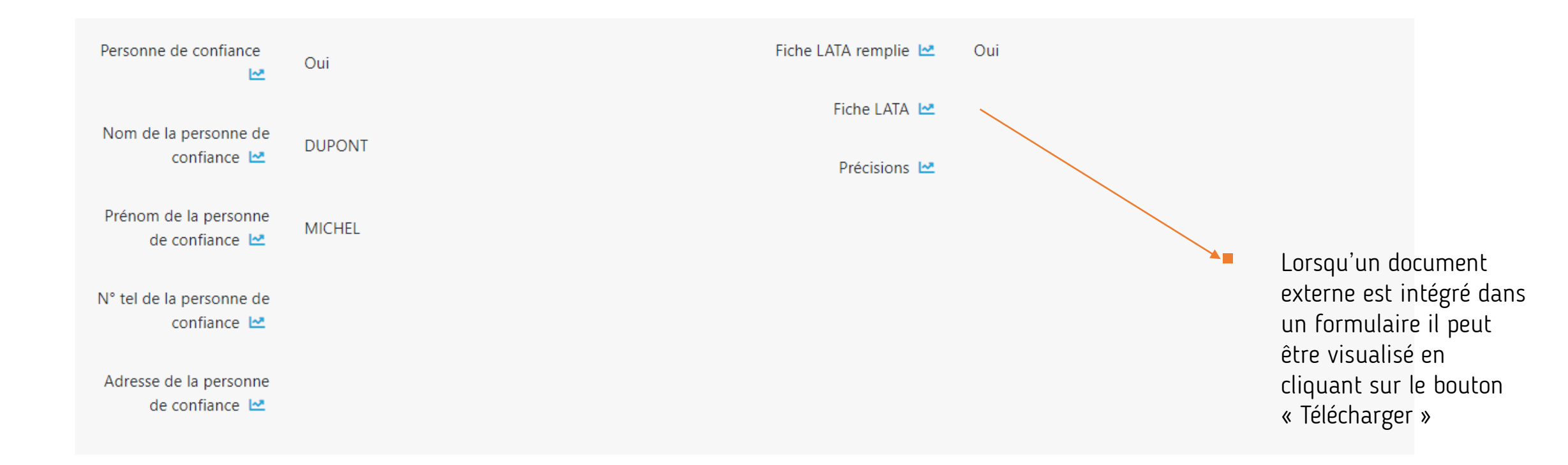

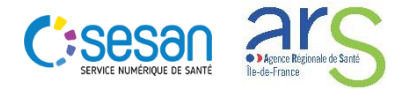

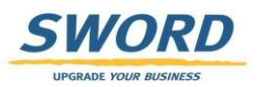

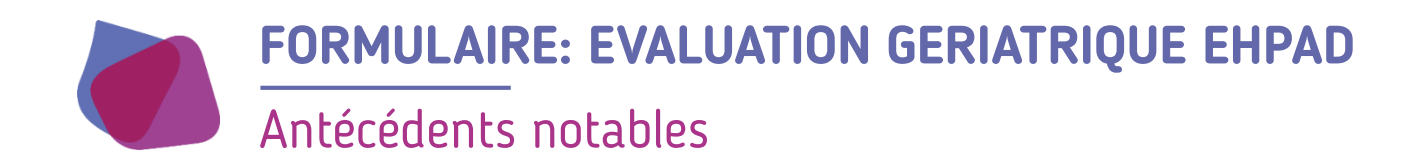

#### Antécédents notables

| DLU                                         | Oui                        |
|---------------------------------------------|----------------------------|
| Nombre de documents                         | 2                          |
|                                             |                            |
|                                             |                            |
| Principales pathologies à prendre en compte | Pathologie 1, Pathologie 1 |
| Traitements en cours                        | Médicament 1, Médicament 2 |
|                                             |                            |

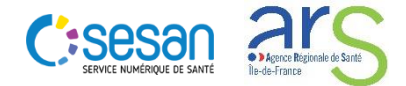

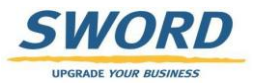

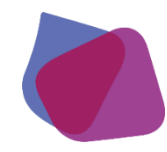

# FORMULAIRE: EVALUATION GERIATRIQUE EHPAD

## Motif de l'appel

Motif de l'appel

| Date de l'appel                          | 11/12/2020                 |
|------------------------------------------|----------------------------|
| Heure de l'appel                         | 18:00                      |
| Motif d'appel 🔛                          | Chute                      |
| Description des symptômes                | Douleur aigue              |
| Statut COVID du Patient                  | Patient COVID (+) probable |
| Date d'apparition des premiers symptômes | 10/12/2020                 |
| Type de symptômes                        |                            |
| Test de dépistage                        | Oui                        |
| Nombre de tests de depistage             | 1                          |
|                                          |                            |
| énistage 1                               |                            |

Dépistage

....

Île-de-France

Sesa

Nature du dépistage PCR

Date du dépistage 15/12/2020

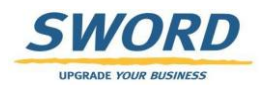

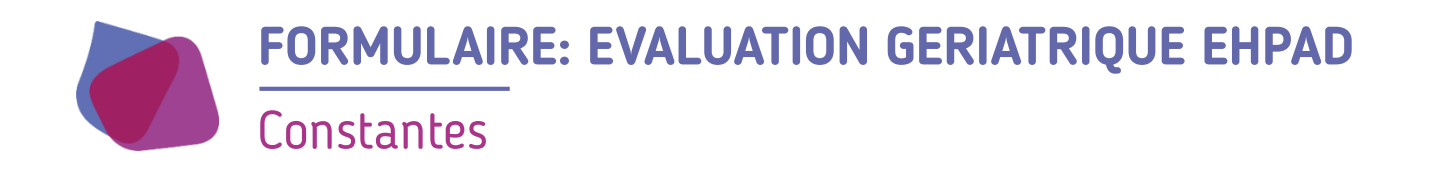

#### Constantes

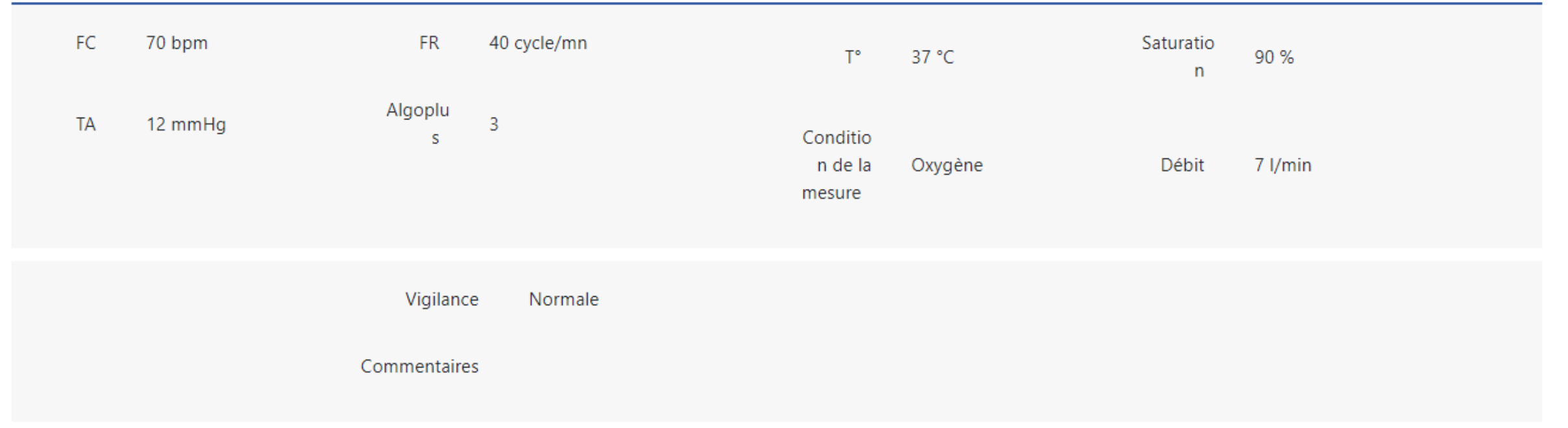

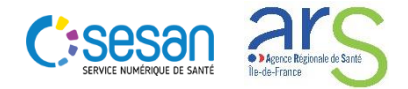

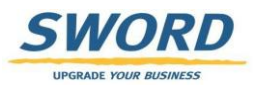

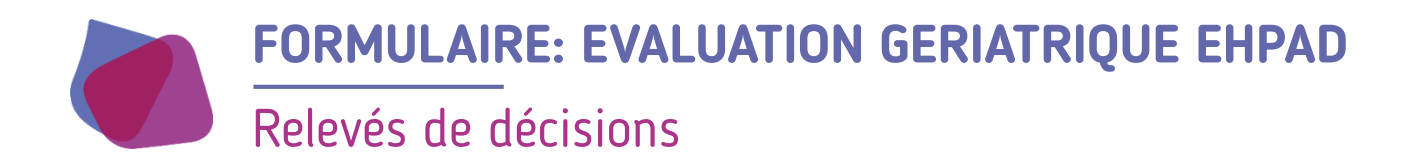

#### Relevés de décision

| Autre            |
|------------------|
| Médecin traitant |
| Oui              |
|                  |
|                  |
| Oui              |
| 30/12/2020       |
| Téléconsultation |
|                  |

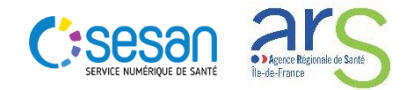

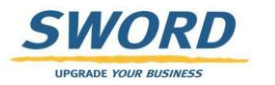

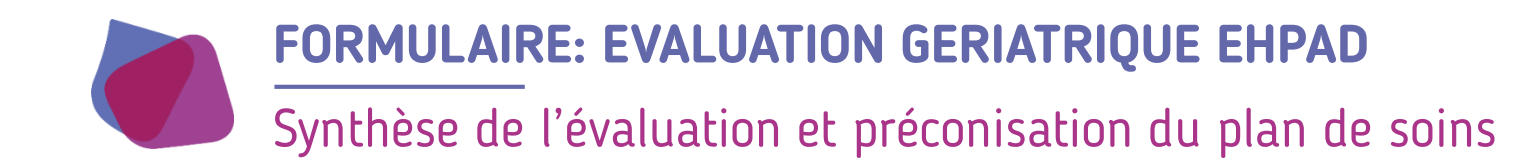

#### Synthèse de l'évaluation et préconisation du plan de soins

Synthèse Synthèse de l'évaluation

Joindre un document de synthèse

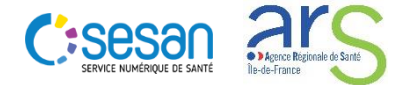

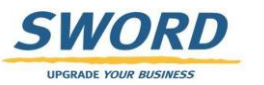

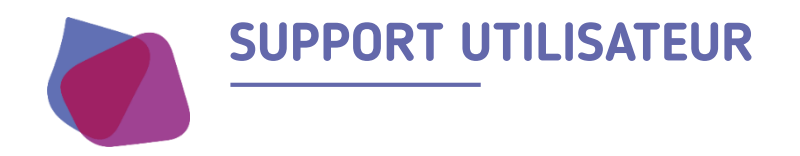

Pour toute demande de support veuillez contacter le support régional aux numéros suivants

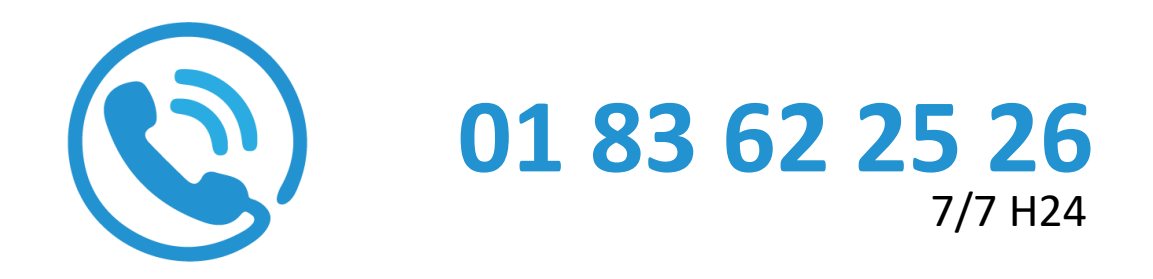

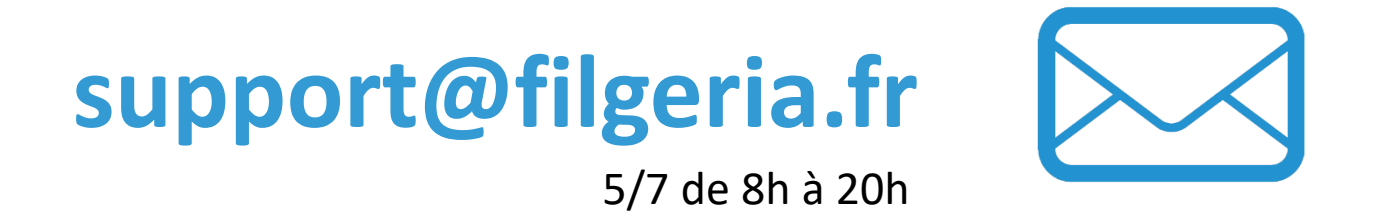

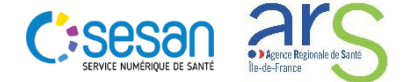

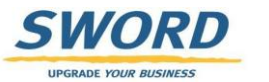